# 在RV320和RV325 VPN路由器系列上配置组客户 端到网关虚拟专用网络(VPN)

### 目标

虚拟专用网络(VPN)是专用网络,用于通过公共网络虚拟连接远程用户的设备以提供安全性。 其中一种VPN类型是客户端到网关VPN。通过客户端到网关,您可以远程连接位于不同地理 区域的公司不同分支机构,以便更安全地在区域之间传输和接收数据。组VPN可轻松配置 VPN,因为它无需为每个用户配置VPN。RV32x VPN路由器系列最多可支持两个VPN组。

本文档的目标是说明如何在RV32x系列VPN路由器上配置组客户端到网关VPN。

# 适用设备

·RV320双WAN VPN路由器 ·RV325千兆双WAN VPN路由器

# 软件版本

•v1.1.0.09

# 配置组客户端到网关VPN

步骤1.登录路由器配置实用程序并选择VPN > Client to Gateway。系统将打开 Client to Gateway(客户端到网关)页面:

| Client to Gateway             |                        |            |  |
|-------------------------------|------------------------|------------|--|
| Add a New Tunnel              |                        |            |  |
|                               | Tunnel Group VPN       | O Easy VPN |  |
| Tunnel No.                    | 1                      |            |  |
| Tunnel Name:                  |                        |            |  |
| Interface:                    | WAN1                   |            |  |
| Keying Mode:                  | IKE with Preshared key |            |  |
| Enable:                       | <b>V</b>               |            |  |
| Local Group Setup             |                        |            |  |
| Local Security Gateway Type:  | IP Only                | ¥          |  |
| IP Address:                   | 0.0.0.0                |            |  |
| Local Security Group Type:    | Subnet 🗸               |            |  |
| IP Address:                   | 192.168.1.0            |            |  |
| Subnet Mask:                  | 255.255.255.0          |            |  |
| Remote Client Setup           |                        |            |  |
| Remote Security Gateway Type: | IP Only                | ~          |  |
| IP Address                    |                        |            |  |

步骤2.单击Group VPN单选按钮以添加组客户端到网关VPN。

| Client to Gateway          |                        |            |
|----------------------------|------------------------|------------|
| Add a New Group VPN        |                        |            |
|                            | O Tunnel 💿 Group VPN   | O Easy VPN |
| Group No.                  | 1                      |            |
| Tunnel Name:               |                        |            |
| Interface:                 | WAN1                   |            |
| Keying Mode:               | IKE with Preshared key |            |
| Enable:                    | ✓                      |            |
| Local Group Setup          |                        |            |
| Local Security Group Type: | Subnet 🗸               |            |
| IP Address:                | 192.168.1.0            |            |
| Subnet Mask:               | 255.255.255.0          |            |
| Remote Client Setup        |                        |            |
| Remote Client:             | DomainName(FQDN)       |            |
| Domain Name:               |                        |            |

# 添加新隧道

步骤1.在Tunnel Name字段中输入隧道的名称。

| Client to Gateway          |                                 |
|----------------------------|---------------------------------|
| Add a New Group VPN        |                                 |
|                            | O Tunnel 💿 Group VPN O Easy VPN |
| Group No.                  | 1                               |
| Tunnel Name:               | tunnel_1                        |
| Interface:                 | WAN1                            |
| Keying Mode:               | IKE with Preshared key          |
| Enable:                    | ✓                               |
| Local Group Setup          |                                 |
| Local Security Group Type: | Subnet                          |
| IP Address:                | 192.168.1.0                     |
| Subnet Mask:               | 255.255.255.0                   |
| Remote Client Setup        |                                 |
| Remote Client:             | DomainName(FQDN)                |
| Domain Name:               |                                 |

**注意**:组编号 — 表示组编号。它是自动生成的字段。

步骤2.从接口(Interface)下拉列表中,选择VPN组连接网关时所使用的适当接口。

| Client to Gateway          |                      |            |
|----------------------------|----------------------|------------|
| Add a New Group VPN        |                      |            |
|                            | O Tunnel O Group VPN | O Easy VPN |
| Group No.                  | 1                    |            |
| Tunnel Name:               | tunnel_1             |            |
| Interface:                 | WAN1                 |            |
| Keying Mode:               | WAN1<br>WAN2         |            |
| Enable:                    | USB1<br>USB2         |            |
| Local Group Setup          |                      |            |
| Local Security Group Type: | Subnet 🗸             |            |
| IP Address:                | 192.168.1.0          |            |
| Subnet Mask:               | 255.255.255.0        |            |
| Remote Client Setup        |                      |            |
| Remote Client:             | DomainName(FQDN)     |            |
| Domain Name:               |                      |            |

步骤3.选中**Enable**复选框以启用网关到网关VPN。默认情况下,它处于启用状态。

| Client to Gateway                               |                        |            |
|-------------------------------------------------|------------------------|------------|
| Add a New Group VPN                             |                        |            |
|                                                 | O Tunnel               | O Easy VPN |
| Group No.                                       | 1                      |            |
| Tunnel Name:                                    | tunnel_1               |            |
| Interface:                                      | WAN1                   |            |
| Keying Mode:                                    | IKE with Preshared key |            |
| Enable:                                         |                        |            |
| Local Group Setup<br>Local Security Group Type: | Subnet                 |            |
| IP Address:                                     | 192.168.1.0            |            |
| Subnet Mask:                                    | 255.255.255.0          |            |
| Remote Client Setup                             |                        |            |
| Remote Client:                                  | DomainName(FQDN)       |            |
| Domain Name:                                    |                        |            |

**注意:**键控模式 — 显示使用的身份验证模式。带预共享密钥的IKE是唯一的选项,这意味着 Internet密钥交换(IKE)协议用于自动生成和交换预共享密钥,以建立隧道的经过身份验证的通 信。

步骤4.要保存您到目前为止的设置并将其余设置保留为默认值,请向下滚动并单击"保**存"**以保存设置。

#### 本地组设置

步骤1.从Local Security Group Type下拉列表中选择可以访问VPN隧道的适当的本*地LAN用户* 或用户组。默认为子网。

| Client to Gateway          |                            |            |
|----------------------------|----------------------------|------------|
| Add a New Group VPN        |                            |            |
|                            | O Tunnel 💿 Group VPN       | O Easy VPN |
| Group No.                  | 1                          |            |
| Tunnel Name:               | tunnel_1                   |            |
| Interface:                 | WAN1                       |            |
| Keying Mode:               | IKE with Preshared key     |            |
| Enable:                    |                            |            |
| Local Group Setup          |                            |            |
| Local Security Group Type: | Subnet 🗸                   |            |
| IP Address:                | Subnet                     |            |
| Subnet Mask:               | IP Range<br>255 255 255 () |            |
| Remote Client Setup        |                            |            |
| Remote Client:             | DomainName(FQDN)           |            |
| Domain Name:               |                            |            |

·IP — 只有一个特定LAN设备可以访问隧道。如果选择此选项,请在"IP Address"(IP 地址 )字段中输入 LAN 设备的 IP 地址。默认 IP 地址为 192.168.1.0。

·子网 — 特定子网上的所有LAN设备都可以访问隧道。如果选择此选项,请分别在"IP Address"(IP 地址)和"Subnet Mask"(子网掩码)字段中输入 LAN 设备的 IP 地址和子网 掩码。默认掩码为 255.255.255.0。

·IP范围 — 一系列LAN设备可以访问隧道。如果选择此选项,请在开始IP和结束IP字段中分别输入范围的第一个和最后一个。默认范围为 192.168.1.0 到 192.168.1.254。

步骤2.要保存您目前拥有的设置并将其余设置保留为默认值,请向下滚动并单击"保**存"**以保存 设置。

#### 远程客户端设置

步骤1.从Remote Security Group Type下拉列表中,选择可以访问VPN隧道的相*应远程LAN*用 户或用户组。

| Client to Gateway          |                                                                              |            |
|----------------------------|------------------------------------------------------------------------------|------------|
| Add a New Group VPN        |                                                                              |            |
|                            | ○ Tunnel                                                                     | O Easy VPN |
| Group No.                  | 1                                                                            |            |
| Tunnel Name:               | tunnel_1                                                                     |            |
| Interface:                 | WAN1                                                                         |            |
| Keying Mode:               | IKE with Preshared key                                                       |            |
| Enable:                    |                                                                              |            |
| Local Group Setup          |                                                                              |            |
| Local Security Group Type: | IP 🗸                                                                         |            |
| IP Address:                | 192.168.3.0                                                                  |            |
| Remote Client Setup        |                                                                              |            |
| Remote Client:             | DomainName(FQDN)                                                             |            |
| Domain Name:               | DomainName(FQDN)<br>Email Address(USER FQDN)<br>Microsoft XP/2000 VPN Client |            |

·域名(FQDN)身份验证 — 可以通过注册的域访问隧道。如果选择此选项,请在"Domain Name"(域名)字段中输入注册域的名称。

·邮件地址(USER FQDN)身份验证 — 可通过邮件地址访问隧道。如果选择此选项,请在 "Email Address"(邮件地址)字段中输入邮件地址。

·Microsoft XP/2000 VPN客户端 — 可通过内置Microsoft XP或2000 VPN客户端软件的客户 端软件访问隧道。

步骤2.要保存您目前拥有的设置并将其余设置保留为默认值,请向下滚动并单击"保**存"**以保存 设置。

#### IPSec 设置选项

步骤1.从Phase 1 DH组下拉列表中选*择适当的*Diffie-Hellman(DH)组。第 1 阶段用于在隧道两 端之间建立单工逻辑安全关联 (SA),以支持安全的身份验证通信。Diffie-Hellman是用于第 1阶段连接的加密密钥交换协议,用于共享密钥以验证通信。

| Remote Client Setup               |                                                               |                                          |
|-----------------------------------|---------------------------------------------------------------|------------------------------------------|
| Remote Client:                    | Microsoft XP/2000 VPN Client 🗸                                |                                          |
|                                   |                                                               |                                          |
| IPSec Setup                       |                                                               |                                          |
| Phase 1 DH Group:                 | Group 1 - 768 bit 🗸 🗸                                         |                                          |
| Phase 1 Encryption :              | Group 1 - 768 bit<br>Group 2 - 1024 bit<br>Group 5 - 1536 bit |                                          |
| Phase 1 Authentication:           | MD5                                                           |                                          |
| Phase 1 SA Lifetime:              | 28800                                                         | sec ( Range: 120-86400, Default: 28800 ) |
| Perfect Forward Secrecy:          |                                                               |                                          |
| Phase 2 DH Group:                 | Group 1 - 768 bit 🗸                                           |                                          |
| Phase 2 Encryption:               | DES                                                           |                                          |
| Phase 2 Authentication:           | MD5                                                           |                                          |
| Phase 2 SA Lifetime:              | 3600                                                          | sec ( Range: 120-28800, Default: 3600 )  |
| Minimum Preshared Key Complexity: | Enable                                                        |                                          |
| Preshared Key:                    |                                                               |                                          |

·组1(768位) — 计算密钥的速度最快,但安全性最低。

·组2(1024位) — 计算密钥的速度较慢,但比组1更安全。

·组5(1536位) — 计算最慢的密钥,但最安全。

步骤2.从Phase 1 Encryption下拉列表中选择适当的加密方法来加密密钥。AES-128因其高安 全性和快速性能而被推荐。VPN隧道两端均需使用相同的加密方法。

| Remote Client Setup              |                              |                                          |
|----------------------------------|------------------------------|------------------------------------------|
| Remote Client:                   | Microsoft XP/2000 VPN Client | ]                                        |
| IPSec Setup                      |                              |                                          |
| Phase 1 DH Group:                | Group 2 - 1024 bit 🗸         | ]                                        |
| Phase 1 Encryption :             | DES                          | ו                                        |
| Phase 1 Authentication:          | DES<br>3DES<br>AES-128       |                                          |
| Phase 1 SA Lifetime:             | AES-192                      | sec ( Range: 120-86400, Default: 28800 ) |
| Perfect Forward Secrecy:         | AE3-200                      |                                          |
| Phase 2 DH Group:                | Group 1 - 768 bit 🗸          | ]                                        |
| Phase 2 Encryption:              | DES                          | ]                                        |
| Phase 2 Authentication:          | MD5                          | ]                                        |
| Phase 2 SA Lifetime:             | 3600                         | sec ( Range: 120-28800, Default: 3600 )  |
| Minimum Preshared Key Complexity | Enable                       |                                          |
| Preshared Key:                   |                              | ]                                        |
| Advanced +                       |                              |                                          |

·DES — 数据加密标准(DES)是一种56位旧式加密方法,它不是一种非常安全的加密方法 ,但可能需要它才能向后兼容。

·3DES — 三重数据加密标准(3DES)是一种168位的简单加密方法,用于增加密钥大小,因为 它对数据加密三次。这比DES提供更高的安全性,但比AES安全性更低。

·AES-128 — 高级加密标准,带128位密钥(AES-128),使用128位密钥进行AES加密。 AES比DES更快、更安全。通常,AES也比3DES更快、更安全。AES-128比AES-192和 AES-256更快,但安全性较低。

·AES-192 - AES-192使用192位密钥进行AES加密。AES-192比AES-128慢但更安全,比 AES-256快但不安全。

·AES-256 - AES-256使用256位密钥进行AES加密。AES-256比AES-128和AES-192慢,但 更安全。

步骤3.从"第1阶段身份验证"下拉列表中选择适当的身份验证方法。VPN隧道需要对两端使用 相同的身份验证方法。

| Remote Client Setup               |                                |                                          |
|-----------------------------------|--------------------------------|------------------------------------------|
| Remote Client:                    | Microsoft XP/2000 VPN Client 🗸 | ]                                        |
| IPSec Setup                       |                                |                                          |
| Rhoes & Bill Occurs               | 0                              | 1                                        |
| Phase 1 DH Group:                 | Group 2 - 1024 bit             |                                          |
| Phase 1 Encryption :              | AES-128 🗸                      |                                          |
| Phase 1 Authentication:           | MD5                            |                                          |
| Thase TAunenacation.              | MD5                            |                                          |
| Phase 1 SA Lifetime:              | SHA1                           | sec ( Range: 120-86400, Default: 28800 ) |
| Perfect Forward Secrecy:          |                                |                                          |
| Phase 2 DH Group:                 | Group 1 - 768 bit 🗸            | 1                                        |
|                                   |                                |                                          |
| Phase 2 Encryption:               | DES                            |                                          |
| Phase 2 Authentication:           | MD5                            |                                          |
| Phase 2 SA Lifetime:              | 3600                           | sec ( Range: 120-28800, Default: 3600 )  |
| Minimum Preshared Key Complexity: | Enable                         |                                          |
| Dracharad Kay                     |                                |                                          |
| Presnared Key.                    |                                |                                          |
| Advanced +                        |                                |                                          |

·MD5 — 消息摘要算法5(MD5)表示128位哈希函数,通过校验和计算保护数据免受恶意攻击。

·SHA1 — 安全散列算法版本1(SHA1)是160位散列函数,比MD5更安全。

步骤4.在*Phase 1 SA Life Time*字段中,输入VPN隧道在第1阶段保持活动状态的时间量(以 秒为单位)。默认时间为28,800秒。

| Remote Client Setup               |                              |                                          |
|-----------------------------------|------------------------------|------------------------------------------|
| Remote Client:                    | Microsoft XP/2000 VPN Client | ~                                        |
| IPSec Setup                       |                              |                                          |
| Phase 1 DH Group:                 | Group 2 - 1024 bit           | v                                        |
| Phase 1 Encryption :              | AES-128                      | v                                        |
| Phase 1 Authentication:           | MD5                          | v                                        |
| Phase 1 SA Lifetime:              | 2700                         | sec ( Range: 120-86400, Default: 28800 ) |
| Perfect Forward Secrecy:          | ✓                            |                                          |
| Phase 2 DH Group:                 | Group 1 - 768 bit            | v                                        |
| Phase 2 Encryption:               | DES                          | V                                        |
| Phase 2 Authentication:           | MD5                          | v                                        |
| Phase 2 SA Lifetime:              | 3600                         | sec ( Range: 120-28800, Default: 3600 )  |
| Minimum Preshared Key Complexity: | Enable                       |                                          |
| Preshared Key:                    |                              |                                          |
|                                   |                              |                                          |

步骤5.(可选)要为密钥提供更多保护,请选中**Perfect Forward Secrecy复选**框。此选项允许 您在任何密钥被泄露时生成新密钥。推荐采取此操作,因为它可以提供更高的安全性。

**注意:如**果在步骤**5中取**消选中完全向前保密,则无需配置第2阶段DH组。

步骤6.从第2阶段DH组下拉列表中选择适当的DH组。

| IPSec Setup                       |                                                               |                                          |
|-----------------------------------|---------------------------------------------------------------|------------------------------------------|
| Phase 1 DH Group:                 | Group 2 - 1024 bit 🗸                                          | ]                                        |
| Phase 1 Encryption :              | AES-128                                                       | ]                                        |
| Phase 1 Authentication:           | MD5                                                           | ]                                        |
| Phase 1 SA Lifetime:              | 2700                                                          | sec ( Range: 120-86400, Default: 28800 ) |
| Perfect Forward Secrecy:          |                                                               |                                          |
| Phase 2 DH Group:                 | Group 1 - 768 bit 🗸 🗸                                         | )                                        |
| Phase 2 Encryption:               | Group 1 - 768 bit<br>Group 2 - 1024 bit<br>Group 5 - 1536 bit |                                          |
| Phase 2 Authentication:           | MD5                                                           |                                          |
| Phase 2 SA Lifetime:              | 3600                                                          | sec ( Range: 120-28800, Default: 3600 )  |
| Minimum Preshared Key Complexity: | Enable                                                        |                                          |
| Preshared Key:                    |                                                               | ]                                        |
| Advanced +                        |                                                               |                                          |

- ·组1(768位) 计算密钥的速度最快,但安全性最低。
- ·组2(1024位) 计算密钥的速度较慢,但比组1更安全。

·组5(1536位) — 计算最慢的密钥,但最安全。

步骤2.从Phase 1 Encryption下拉列表中选择适当的加密方法来加密密钥。AES-128因其高安 全性和快速性能而被推荐。VPN隧道两端均需使用相同的加密方法。

| IPSec Setup                       |                      |                                          |
|-----------------------------------|----------------------|------------------------------------------|
| Phase 1 DH Group:                 | Group 2 - 1024 bit 🗸 | ]                                        |
| Phase 1 Encryption :              | AES-128              | ]                                        |
| Phase 1 Authentication:           | MD5                  | ]                                        |
| Phase 1 SA Lifetime:              | 2700                 | sec ( Range: 120-86400, Default: 28800 ) |
| Perfect Forward Secrecy:          |                      |                                          |
| Phase 2 DH Group:                 | Group 2 - 1024 bit 🗸 | ]                                        |
| Phase 2 Encryption:               | DES                  | ה                                        |
| Phase 2 Authentication:           | DES<br>3DES          |                                          |
| Phase 2 SA Lifetime:              | AES-128<br>AES-192   | sec ( Range: 120-28800, Default: 3600 )  |
| Minimum Preshared Key Complexity: | AES-256              | J                                        |
| Preshared Key:                    |                      | ]                                        |
| Advanced +                        |                      |                                          |

·DES — 数据加密标准(DES)是一种56位旧式加密方法,它不是一种非常安全的加密方法 ,但可能需要它才能向后兼容。

·3DES — 三重数据加密标准(3DES)是一种168位的简单加密方法,用于增加密钥大小,因为 它对数据加密三次。这比DES提供更高的安全性,但比AES安全性更低。

·AES-128 — 高级加密标准,带128位密钥(AES-128),使用128位密钥进行AES加密。 AES比DES更快、更安全。通常,AES也比3DES更快、更安全。AES-128比AES-192和 AES-256更快,但安全性较低。

·AES-192 - AES-192使用192位密钥进行AES加密。AES-192比AES-128慢但更安全,比 AES-256快但不安全。

·AES-256 - AES-256使用256位密钥进行AES加密。AES-256比AES-128和AES-192慢,但 更安全。

步骤8.从第2阶段身份验证下拉列表中选择适当的身份验证方法。VPN隧道需要对其两端使用 相同的身份验证方法。

| IPSec Setup                       |                      |                                          |
|-----------------------------------|----------------------|------------------------------------------|
| Phase 1 DH Group:                 | Group 2 - 1024 bit 🗸 | ]                                        |
| Phase 1 Encryption :              | AES-128              | ]                                        |
| Phase 1 Authentication:           | MD5                  | ]                                        |
| Phase 1 SA Lifetime:              | 2700                 | sec ( Range: 120-86400, Default: 28800 ) |
| Perfect Forward Secrecy:          |                      |                                          |
| Phase 2 DH Group:                 | Group 2 - 1024 bit 🗸 | ]                                        |
| Phase 2 Encryption:               | AES-128              | ]                                        |
| Phase 2 Authentication:           | MD5                  |                                          |
| Phase 2 SA Lifetime:              | MD5<br>SHA1          | sec ( Range: 120-28800, Default: 3600 )  |
| Minimum Preshared Key Complexity: | Enable               |                                          |
| Preshared Key:                    |                      | ]                                        |
| Advanced +                        |                      |                                          |

·MD5 — 消息摘要算法5(MD5)表示128位哈希函数,通过校验和计算保护数据免受恶意攻击。

·SHA1 — 安全散列算法版本1(SHA1)是160位散列函数,比MD5更安全。

步骤9.在*Phase 2 SA Lifetime*字段中,输入VPN隧道在第2阶段保持活动状态的时间量(以秒 为单位)。默认时间为3600秒。

| ID Coo Cotup                      |                      |                                          |
|-----------------------------------|----------------------|------------------------------------------|
| iP sec semp                       |                      |                                          |
| Phase 1 DH Group:                 | Group 2 - 1024 bit 👻 |                                          |
| Phase 1 Encryption :              | AES-128              |                                          |
| Phase 1 Authentication:           | MD5 🗸                |                                          |
| Phase 1 SA Lifetime:              | 2700                 | sec ( Range: 120-86400, Default: 28800 ) |
| Perfect Forward Secrecy:          |                      |                                          |
| Phase 2 DH Group:                 | Group 2 - 1024 bit 🗸 |                                          |
| Phase 2 Encryption:               | AES-128 🗸            |                                          |
| Phase 2 Authentication:           | SHA1 V               |                                          |
| Phase 2 SA Lifetime:              | 360                  | sec ( Range: 120-28800, Default: 3600 )  |
| Minimum Preshared Key Complexity: | Enable               |                                          |
| Preshared Key:                    | abcd1234ght          |                                          |
| Preshared Key Strength Meter:     |                      |                                          |
| Advanced -                        |                      |                                          |

步骤10.(可选)如果要启用预共享密钥的强度计,请选中Minimum Preshared Key Complexity**复选框。** 

**注意:**如果选中Minimum Preshared Key Complexity**复选框,预共**享密钥强度计*通过彩色条* 显示预共享密钥的强度。红色表示弱强度,黄色表示可接受强度,绿色表示强度。

步骤11.在预共享密钥字段中输入*所需的*密钥。最多可使用30个十六进制数作为预共享密钥。 VPN 隧道的两端需要使用相同的预共享密钥。

注意:强烈建议频繁更改IKE对等体之间的预共享密钥,以保护VPN。

步骤12.要保存您到目前为止的设置并将其余设置保留为默认值,请向下滚动并单击"保**存"**以保存设置。

#### 高级设置

步骤1.单击"高级"以配置高级设置。

| IDSoc Sotup                       |                    |                                          |
|-----------------------------------|--------------------|------------------------------------------|
| ir sec setup                      |                    | _                                        |
| Phase 1 DH Group:                 | Group 2 - 1024 bit | ·                                        |
| Phase 1 Encryption :              | AES-128            |                                          |
| Phase 1 Authentication:           | MD5                |                                          |
| Phase 1 SA Lifetime:              | 2700               | sec ( Range: 120-86400, Default: 28800 ) |
| Perfect Forward Secrecy:          | ✓                  |                                          |
| Phase 2 DH Group:                 | Group 2 - 1024 bit | •                                        |
| Phase 2 Encryption:               | AES-128            |                                          |
| Phase 2 Authentication:           | SHA1               |                                          |
| Phase 2 SA Lifetime:              | 3600               | sec ( Range: 120-28800, Default: 3600 )  |
| Minimum Preshared Key Complexity: | Enable             |                                          |
| Preshared Key:                    | abcd1234ght        |                                          |
| Preshared Key Strength Meter:     |                    |                                          |
| Advanced +                        |                    |                                          |

#### 系统将显示Advanced区域,其中新字段可用。

| Phase 2 Authentication:                                    | SHA1        | ]                                       |
|------------------------------------------------------------|-------------|-----------------------------------------|
| Phase 2 SA Lifetime:                                       | 360         | sec ( Range: 120-28800, Default: 3600 ) |
| Minimum Preshared Key Complexity:                          | Enable      |                                         |
| Preshared Key:                                             | abcd1234ght |                                         |
| Preshared Key Strength Meter:                              |             |                                         |
| Advanced -                                                 |             |                                         |
| Advanced                                                   |             |                                         |
| ✓ Aggressive Mode                                          |             |                                         |
| Compress (Support IP Payload Compression Protocol(IPComp)) |             |                                         |
| Keep-Alive                                                 |             |                                         |
| 🗹 AH Hash Algorithm MD5 🔽                                  |             |                                         |
| NetBIOS Broadcast                                          |             |                                         |
| NAT Traversal                                              |             |                                         |
| Save Cancel                                                |             |                                         |

步骤2.(可选)如果网络速度**较低,**请选中Aggressive Mode复选框。主动模式在SA连接期间 以明文交换隧道端点的ID,这需要更少的交换时间,但安全性较低。 步骤3.(可选)如果要压缩**IP数据报的大小,请选中Compress(Support IP Payload** Compression Protocol(IPComp))复选框。IPComp是一种IP压缩协议,用于在网络速度较低以 及用户希望快速传输数据而不造成任何损失时压缩IP数据报的大小。

步骤4.(可选)如果始终希望VPN隧道的连接保持活动状态,请选中Keep-Alive复选框。 Keep-Alive有助于在任何连接变为非活动状态时立即重新建立连接。

步骤5.(可选)如果要对数据源进行身份验证、通过校验和进行的数据完整性和扩展到IP报头的保护,请选中AH Hash Algorithm复选框。然后从下拉列表中选择适当的身份验证方法。隧 道两端的算法应相同。

可用选项定义如下:

·MD5 — 消息摘要算法5(MD5)表示128位哈希函数,通过校验和计算保护数据免受恶意攻击。

·SHA1 — 安全散列算法版本1(SHA1)是160位散列函数,比MD5更安全。

步骤6.如果要允许不可路由的流**量通过VPN隧道,请选中NetBIOS Broadcast**复选框。默认情 况下为未选中状态。NetBIOS用于通过软件应用和Windows功能(如Network Neighborhood)检测网络中的打印机、计算机等网络资源。

步骤7.(可选)如果要通过公有IP地址从私有LAN访问Internet,**请选中NAT Traversal**复选框。NAT穿越用于使内部系统的私有IP地址显示为公有IP地址,以保护私有IP地址免受任何恶意 攻击或发现。

步骤8.单击"保存"以保存设置。